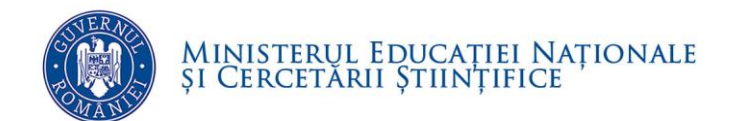

# PROCEDURA DE ÎNSCRIERE ELECTRONICĂ A CANDIDAȚILOR PENTRU OCUPAREA FUNCȚIILOR VACANTE DE DIRECTOR / DIRECTOR ADJUNCT DIN UNITĂȚILE DE ÎNVĂȚĂMÂNT PREUNIVERSITAR DE STAT

Ministerul Educației Naționale și Cercetării Științifice

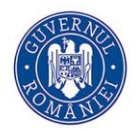

Ministerul Educației Naționale și Cercetării Științifice

CUPRINS

| Cuprins                                                                                                    |
|----------------------------------------------------------------------------------------------------|
| Lista figurilor 2                                                                                                    |
| 1. Scop                                                                                                    |
| 2. Introducere                                                                                                    |
| 3. Funcționalități generale                                                                                                    |
| 3.1. Obținerea datelor de autentificare4                                                                                                    |
| 3.2. Conectarea în aplicație5                                                                                                    |
| 3.3. Schimbare parolă6                                                                                                    |
| 3.4. Deconectare7                                                                                                    |
| 4. Completarea cererii / cererilor de înscriere pentru ocuparea funcției de director / director adjunct la una sau mai multe unități de învățământ7 |
| 5. Încărcarea cererii de înscriere 10                                                                                                    |
| 6. Crearea Dosarului de înscriere electronic13                                                                                                    |
| 6.1. Accesare portofoliu                                                                                                    |
| 6.2. ÎNCĂRCAREA DOCUMENTELOR ELECTRONICE13                                                                                                    |
| 7. Finalizarea încărcării datelor 19                                                                                                    |
| 8. Generare OPIS pentru validarea încărcării documentelor                                                                                           |

#### LISTA FIGURILOR

| Figura 1. Fereastră principală Portal de comunicare și interacțiune cu societatea civilă | . 5 |
|------------------------------------------------------------------------------------------|-----|
| Figura 2. Meniu "Acces MONMedu"                                                          | . 5 |
| Figura 3. Autentificare în sistemul informatic                                           | . 5 |
| Figura 4. Ecranul principal al aplicației                                                | . 6 |
| Figura 5. Fereastră schimbare parolă                                                     | . 6 |

## MINISTERUL EDUCAȚIEI NAȚIONALE și Cercetării Științifice

### DIRECȚIA GENERALĂ MANAGEMENT ȘI RESURSE UMANE

| Figura 6. Accesare detalii utilizator                          | 7  |
|----------------------------------------------------------------|----|
| Figura 7. Deconectare din aplicație                            | 7  |
| Figura 8. Meniu principal MONMedu                              | 8  |
| Figura 9. Submeniu Cereri de înscriere                         | 8  |
| Figura 10. Comanda Adaugă Cerere de înscriere                  | 8  |
| Figura 11. Detalii submeniu Cerere de înscriere                | 8  |
| Figura 12. Comanda Tipărește cerere de înscriere               | 9  |
| Figura 13. Submeniul Cerere de înscriere                       | 10 |
| Figura 14. Comanda Editează Cerere de înscriere                | 10 |
| Figura 15. Detalii Cerere de înscriere                         | 10 |
| Figura 16. Documente concurs directori                         | 11 |
| Figura 17. Detalii Documente concurs directori                 | 11 |
| Figura 18. Fereastră selectare document concurs director       | 12 |
| Figura 19. Butonul Salvează document concurs director          | 12 |
| Figura 20. Mesaj de eroare încărcare document concurs director | 12 |
| Figura 21. Modul Portofoliu Candidat                           | 13 |
| Figura 22. Accesare modul Portofoliu                           | 13 |
| Figura 23. Buton de editare a secțiunii Carte de identitate    | 14 |
| Figura 24. Accesare zona de adăugare/editare documente         | 14 |
| Figura 25. Fereastră adăugare document                         | 15 |
| Figura 26. Fereastră selectare document                        | 15 |
| Figura 27. Butonul Salvează document                           | 15 |
| Figura 28. Mesaj confirmare încărcare document                 | 16 |
| Figura 29. Salvare secțiune                                    | 16 |
| Figura 30. Buton Finalizează încărcare documente în portofoliu | 19 |
| Figura 31. Mesaj finalizare portofoliu                         | 19 |
| Figura 32. Submeniul Cerere de înscriere                       | 19 |
| Figura 33. Comanda Editează Cerere de înscriere                | 20 |
| Figura 34. Detalii Cerere de înscriere                         | 20 |

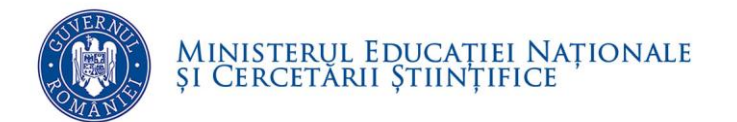

# **1. SCOP**

Scopul prezentei proceduri constă în descrierea pașilor de înscriere și depunere a dosarelor electronice în cadrul concursului pentru ocuparea funcțiilor de director și director adjunct din unitățile de învățământ preuniversitar conform Metodologiei aprobate prin OMENCȘ nr. 5080 / 2016.

## **2.** INTRODUCERE

Prezenta procedură prezintă modul de lucru care va facilita utilizarea sistemului informatic MONMedu în concursul pentru ocuparea funcțiilor de director și director adjunct din unitățile de învățământ preuniversitar.

Înscrierea și depunerea dosarelor pe platforma informatică MONMedu va presupune parcurgerea următoarelor etape:

- 1. Obținerea datelor de autentificare
- 2. Conectare pe platformă
- 3. Completarea cererii / cererilor de înscriere pentru ocuparea funcției de director / director adjunct la una sau mai multe unități de învățământ.
- 4. Tipărirea cererii de înscriere și încărcarea acesteia pe platformă.
- 5. Încărcarea documentelor necesare pentru înscrierea la concurs.

# **3. FUNCȚIONALITĂȚI GENERALE**

### **3.1. O**BȚINEREA DATELOR DE AUTENTIFICARE

Datele de autentificare pe platforma informatică vor fi transmise pe adresa de email a tuturor cadrelor didactice care fac parte din Registrul Național al Experților în Management Educațional.

În situația în care candidatul nu poate intra în posesia datelor de autentificare, acesta va transmite o solicitare în acest sens la adresa de suport tehnic <u>suport-mon@edumax.edu.ro</u>.

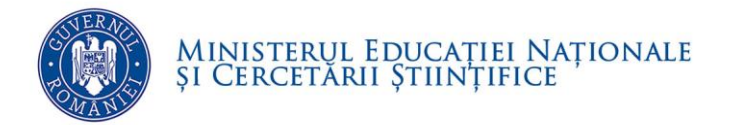

## **3.2.** CONECTAREA ÎN APLICAȚIE

#### Sistemul informatic va fi accesat la adresa <u>https://mon.edu.ro/</u>.

| U SOCIETATEA CIVILĂ                 | Exercise of the second second |                                                                                     |
|-------------------------------------|----------------------------------------------------------------------------------------------------|-------------------------------------------------------------------------------------|
| DESPRE INSPECTORATE MANUALE SI GHID |                                                                                                    | 0-                                                                                  |
| St - Carl                           | MINISTERIL EDUCATER NATIONALE                                                                                                    |                                                                                     |
|                                     |                                                                                                    |                                                                                     |
| Contact                             | Despre noi                                                                                                    | Egti profesor și vere să îr implici?<br>Pergele indenezațeare de cânte pere penetat |

Figura 1. Fereastră principală Portal de comunicare și interacțiune cu societatea civilă

Pentru a accesa sistemul informatic, din bara de meniu se va executa click pe meniul **ACCES MONMedu**, iar din fereastra deschisă se va acționa butonul **ACCESEAZĂ APLICAȚIA**:

| DESPRE NOI                                                    | INSPECTORATE                            | MANUALE SI GHIDURI                           | ACCES MONMEDU                                |
|---------------------------------------------------------------|-----------------------------------------|----------------------------------------------|----------------------------------------------|
| Acces MONN                                                    | Medu                                    |                                              |                                              |
| MON                                                           | Medu                                    |                                              |                                              |
| Suportul tehni                                                | c pentru aplicația MC                   | NMedu este oferit prin un                    | matoarele canale de comunicare:              |
| <ul> <li>Telefon</li> <li>Mail la :</li> <li>Forum</li> </ul> | : TEL VERDE 080<br>adresa: suport-mon@e | 10 0800 05 (apel gratuit ap<br>edumax.edu.ro | elabil numai din rețelele de telefonie fixă) |
| ACCESEA                                                       |                                         | ]                                            |                                              |

Figura 2. Meniu "Acces MONMedu"

După acționarea butonului **ACCESEAZĂ APLICAȚIA** va apărea fereastra de autentificare în aplicație unde introduceți numele de utilizator și parola:

|             | Autentificare                              |               |
|-------------|--------------------------------------------|---------------|
|             | Introduceți numele de utilizator și parola |               |
|             |                                            |               |
| Utilizator: | cadru                                      |               |
| Parolă:     | •••••                                      | ~             |
|             | <u>.</u>                                   |               |
|             |                                            |               |
|             |                                            |               |
|             |                                            | Autentificare |

Figura 3. Autentificare în sistemul informatic

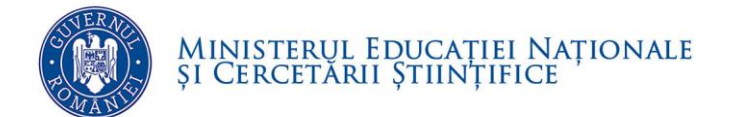

Dacă numele de utilizator și parola au fost introduse corect, se efectuează automat conectarea la aplicație și sunteți direcționat în ecranul principal al aplicației.

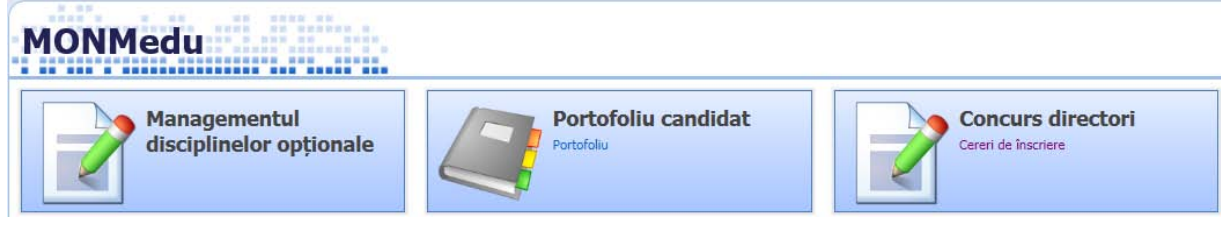

Figura 4. Ecranul principal al aplicației

### **3.3. SCHIMBARE PAROLĂ**

La prima autentificare în aplicație este necesar să modificați parola și să completați datele aferente contului. Sistemul va solicita actualizarea acestor date în fereastra:

| Schimbare parolă |          |
|------------------|----------|
| Nume utilizator: | cadru.   |
| Nume:            |          |
| Prenume:         |          |
| Funcție:         |          |
| E-mail:          |          |
| Parolă curentă:  |          |
| Parolă:          |          |
| Confirmă parola: |          |
|                  | Salvează |

Figura 5. Fereastră schimbare parolă

Pentru a efectua această operațiune, în fereastra afișată după prima autentificare, completați informațiile solicitate în următoarele câmpuri:

- Parolă curentă completați parola curentă (cea furnizată pentru prima autentificare în aplicație)
- Parolă completați noua parolă
- Confirmare parolă recompletați noua parolă, pentru confirmare.

Apoi apăsați butonul **Salvează** pentru ca noile informații să se înregistreze în sistem.

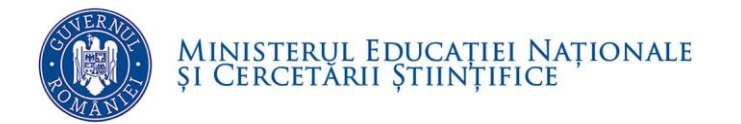

#### Atenție!

Oricând veți dori să modificați parola sau datele de identificare ale utilizatorului conectat, veți putea realiza această operație dând click pe numele de utilizator aflat în colțul din dreapta (sus) al ecranului.

| Ор | erator | cadru1    | ( <u>Deconect</u> | tare ) |
|----|--------|-----------|-------------------|--------|
|    | Anul   | şcolar 20 | 015-2016          | ~      |
|    |        |           |                   |        |

Figura 6. Accesare detalii utilizator

### **3.4.** DECONECTARE

Oricând este nevoie sau când doriți, vă puteți deconecta din aplicație apăsând butonul **Deconectare** aflat în colțul din dreapta (sus) al ecranului. În urma acestei acțiuni, veți ieși din aplicație și va reapărea pe ecran fereastra de autentificare.

| Ор | erator <u>cadru1</u> ( <u>Deconect</u> | a <u>re</u> ) |
|----|----------------------------------------|---------------|
|    | Anul şcolar 2015-2016                  | ~             |
|    |                                        |               |

Figura 7. Deconectare din aplicație

# 4. COMPLETAREA CERERII / CERERILOR DE ÎNSCRIERE PENTRU OCUPAREA FUNCȚIEI DE DIRECTOR / DIRECTOR ADJUNCT LA UNA SAU MAI MULTE UNITĂȚI DE ÎNVĂŢĂMÂNT

După autentificare pe platforma MONMedu, pentru completarea cererii / cererilor de înscriere pentru ocuparea funcției de director / director adjunct la una sau mai multe unități de învățământ se vor parcurge următoarele etape:

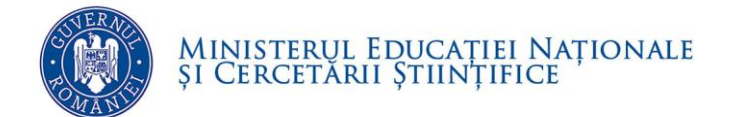

✓ Din ecranul principal se va accesa meniul "Concurs directori":

| MONMedu                 |                     |                     |
|-------------------------|---------------------|---------------------|
| Managementul            | Portofoliu candidat | Concurs directori   |
| disciplinelor opționale | Portofoliu          | Cereri de înscriere |

Figura 8. Meniu principal MONMedu

✓ Se va deschide fereastra:

| MONMedu                       |        |          |               |              |                |     |    |     |     |       |       |                                                                                                    |            |               |     |     |     | Оре           | rator <u>C</u> | D BC C | 00001 (<br>colar 20 | Decone<br>15-201 | ectare )<br>.6 Y |
|-------------------------------|--------|----------|---------------|--------------|----------------|-----|----|-----|-----|-------|-------|----------------------------------------------------------------------------------------------------|------------|---------------|-----|-----|-----|---------------|----------------|--------|---------------------|------------------|------------------|
| Meniu                         | Cerere | e de îns | criere        |              |                |     |    |     |     |       |       |                                                                                                    |            |               |     |     |     |               |                |        |                     |                  |                  |
| << înapoi la meniul principal | 💡 Filt | rează    |               |              |                |     |    |     | 1   | 🗘 Ada | ıgă 📴 | Editează                                                                                                    |            | Şterge        |     |     |     |               |                |        |                     | 👌 Б              | kport 👻          |
| Concurs directori             | Tip    | Cod      | De<br>unitate | Nu<br>cerere | Dată<br>cerere | CNP | Nu | Pre | Tip | Serie | Nu    | Data                                                                                                    | Elib<br>de | Tip<br>adresă | SIR | Loc | Str | Nr.<br>stradă | Bloc           | Scară  | Etaj                | Ар               | Tel              |
| Cereri de înscriere           |        |          |               |              |                |     |    | 1   |     |       |       | To a de la composition de la composition de la c |            |               |     |     | 1   |               |                |        |                     |                  |                  |
|                               |        |          |               |              |                |     |    |     |     |       |       |                                                                                                    |            |               |     |     |     |               |                |        |                     |                  |                  |

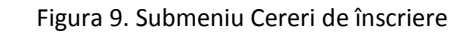

✓ Din zona de Comenzi se va acţiona butonul "Adăugare"

| MONMedu                       |             |              |               |              |                |     |    |     |              |       |     |                  |            |               |     |     |     | Оре           | erator ( | CD BC 0 | 10001 (<br>olar 20 | Decone | ectare )<br>6 × |
|-------------------------------|-------------|--------------|---------------|--------------|----------------|-----|----|-----|--------------|-------|-----|------------------|------------|---------------|-----|-----|-----|---------------|----------|---------|--------------------|--------|-----------------|
| Meniu                         | Cerere      | e de ins     | criere        |              |                |     |    |     | _            |       |     |                  |            |               |     |     |     |               |          |         |                    |        |                 |
| << înapoi la meniul principal | 💡 Filt      | rează        |               |              |                |     |    |     | 1            | 🔂 Ada | ıgă | ? Editeaz        | ă 🚜        | Şterge        |     |     |     |               |          |         |                    | 👶 Ex   | oport 🔹         |
| Concurs directori             | Tip<br>post | Cod<br>SIIIR | De<br>unitate | Nu<br>cerere | Dată<br>cerere | CNP | Nu | Pre | Tip<br>docum | Serie | Nu  | Data<br>eliberăi | Elib<br>de | Tip<br>adresă | SIR | Loc | Str | Nr.<br>stradă | Bloc     | Scară   | Etaj               | Ар     | Tel             |
| Cereri de înscriere           |             |              |               |              |                |     |    |     |              |       |     |                  |            |               |     |     |     |               |          |         |                    |        |                 |

Figura 10. Comanda Adaugă Cerere de înscriere

✓ Se va deschide fereastra:

| MONMedu                       |                                  | Operator <u>CD_BC_00001</u> ( <u>Deconectare</u> )<br>Anul scolar 2015-2016 |
|-------------------------------|----------------------------------|-----------------------------------------------------------------------------|
| Meniu                         | Cerere de înscriere              |                                                                             |
| << înapoi la meniul principal | Detaili privind postul dont      | ^                                                                           |
| Concurs directori             | Tip post: Director               |                                                                             |
| Cereri de înscriere           | Unitate de învățământ:           |                                                                             |
|                               | A Detalii document de identitate |                                                                             |
|                               | Tip document:                    |                                                                             |
|                               | Serie:                           |                                                                             |
|                               | Număr:                           |                                                                             |
|                               | Data eliberăni:                  |                                                                             |
|                               | Eliberat de:                     |                                                                             |
|                               | Detalii de contact               |                                                                             |
|                               | Tip adresă: Domiciliu 👻          |                                                                             |
|                               | Localitate:                      |                                                                             |
|                               | Strada:                          |                                                                             |
|                               | Nr. stradă:                      |                                                                             |
|                               | Bloc:                            |                                                                             |
|                               | Scară:                           |                                                                             |
|                               | Etaj:                            |                                                                             |
|                               | Apartament:                      |                                                                             |
|                               | Telefon:                         | ~                                                                           |
|                               |                                  | Tipărește Salvează Renunță                                                  |

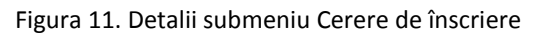

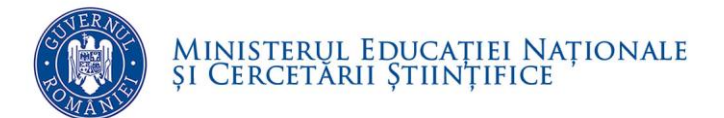

✓ Se vor completa câmpurile:

#### Detalii privind postul dorit:

- *Tip post*: se va selecta din lista de valori aferentă câmpului valoarea dorită: Director sau Director adjunct.
- Judeţ: se va selecta din lista de valori aferentă câmpului judetului unităţii de învăţământ unde se va depune cererea de înscriere
- Localitate: se va selecta din lista de valori aferentă câmpului localitatea unității de învățământ unde se va depune cererea de înscriere
- Unitate de învăţământ: se va selecta din lista de valori, unitatea pentru care se va depune cererea de înscriere în concursul de ocupare a funcţiilor de conducere. Câmpul este obligatoriu de completat.

#### Detalii document de identitate:

• Tip document, Serie, Număr, Data eliberării, Eliberat de.

#### Detalii de contact:

- Tip adresă, Localitate, Strada, Nr. stradă, Bloc, Scară, Etaj, Apartament
- *Telefon*: se va tasta numărul de telefon. Câmpul este obligatoriu de completat.
- ✓ Pentru salvarea datelor se va acționa butonul **Salvează**.

✓ Pentru tipărirea cererii de înscriere se va acționa butonul Tipăreşte:

| Cerere de înscriere          |                                                                              |              |                |
|------------------------------|------------------------------------------------------------------------------|--------------|----------------|
| — 🔼 Detalii privind postul ( | dorit                                                                        |              | _              |
| Tip post:                    | Director                                                                     |              |                |
| Unitate de învățământ:       | Colegiul Național "Octav Onicescu" / 4061102169 / BUCUREȘTI SECTORUL 4, 1, 0 | A d          |                |
| - A Detalii document de i    | Jentitate                                                                    |              |                |
| Tip document:                | Buletin de identitate                                                        |              |                |
| Serie:                       | RX                                                                           |              |                |
| Numări                       | 520121                                                                       |              | -              |
|                              |                                                                              | Tipărește Sa | Ivează Renunță |
| Documente concurs direct     | ori                                                                          |              |                |
|                              |                                                                              |              | ( <b>a</b>     |

Figura 12. Comanda Tipărește cerere de înscriere

Atenție! După tipărire, cererea de înscriere se datează, se semnează, se scanează și se încarcă în platforma informatică conform pașilor descriși mai jos.

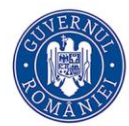

# 5. ÎNCĂRCAREA CERERII DE ÎNSCRIERE

În secțiunea "Documente concurs directori" se vor încărca pentru fiecare unitate de învățământ, respectiv pentru fiecare funcție de conducere pentru care se optează următoarele documente obligatorii:

- ✓ Cererea de înscriere
- ✓ Oferta managerială
- ✓ Scrisoarea de intenţie

Pentru încărcarea acestora se vor parcurge următorii pași:

✓ Se accesează submeniul "Cereri de înscriere":

| Meniu                         | 0 | Cerere      | de însc      | riere       |              |                |     |       |     |            |       |       |              |            |            |     |     |      |               |      |       |      |      |        |
|-------------------------------|---|-------------|--------------|-------------|--------------|----------------|-----|-------|-----|------------|-------|-------|--------------|------------|------------|-----|-----|------|---------------|------|-------|------|------|--------|
| << înapoi la meniul principal | • | 💡 Filtre    | ează         |             |              |                |     |       |     |            | 🛟 Ada | ugă 🍞 | Editează     | i 样 ş      | terge      |     |     |      |               |      |       |      | 🕹 Ex | port 👻 |
| Concurs directori             |   | Tip<br>post | Cod<br>SIIIR | Den<br>unit | Nu<br>cerere | Dată<br>cerere | CNP | Nume  | Pre | Tip<br>doc | Serie | Nu    | Data<br>elib | Elib<br>de | Tip<br>adr | SIR | Loc | Stra | Nr.<br>stradă | Bloc | Scară | Etaj | Apa  | Tele   |
| Cereri de înscriere           |   | Dire        | 406          | Cole        |              | 12/            | 149 | FILIP | CON | Bule       | RX    | 520   | 05/          | SNC        | Do         | 102 | 1 D | IZV  | 12            | 2    | A     | 1    | 13   | 072    |
|                               |   |             |              |             |              |                |     |       |     |            |       |       |              |            |            |     |     |      |               |      |       |      |      |        |
|                               |   |             |              |             |              |                |     |       |     |            |       |       |              |            |            |     |     |      |               |      |       |      |      |        |
|                               |   |             |              |             |              |                |     |       |     |            |       |       |              |            |            |     |     |      |               |      |       |      |      |        |
|                               |   |             |              |             |              |                |     |       |     |            |       |       |              |            |            |     |     |      |               |      |       |      |      |        |

Figura 13. Submeniul Cerere de înscriere

✓ Se selectează cererea de înscriere pentru unitatea de învăţământ şi funcția pentru care se candidează si se actionează butonul Editează:

| M | leniu                        | « | Cerere      | de însc      | riere       |              |                |     |       |     |            |        | _     |              | _          |            |     |     |      |               |      |       |      |       |        |
|---|------------------------------|---|-------------|--------------|-------------|--------------|----------------|-----|-------|-----|------------|--------|-------|--------------|------------|------------|-----|-----|------|---------------|------|-------|------|-------|--------|
| < | < înapoi la meniul principal |   | 💡 Filtre    | ează         |             |              |                |     |       |     |            | 🛟 Adau | ugă 🍞 | Editează     | 👗 ş        | terge      |     |     |      |               |      |       |      | 🔌 Exp | oort 💌 |
| • | Concurs directori            | * | Tip<br>post | Cod<br>SIIIR | Den<br>unit | Nu<br>cerere | Dată<br>cerere | CNP | Nume  | Pre | Tip<br>doc | Serie  | Nu    | Data<br>elib | Elib<br>de | Tip<br>adr | SIR | Loc | Stra | Nr.<br>stradă | Bloc | Scară | Etaj | Apa   | Tele   |
|   | Cereri de înscriere          |   | Dire        | 406          | Cole        |              | 12/            | 149 | FILIP | CON | Bule       | RX     | 520   | 05/          | SNC        | Do         | 102 | 1 D | IZV  | 12            | 2    | A     | 1    | 13    | 072)   |
|   |                              |   |             |              |             |              |                |     |       |     |            |        |       |              |            |            |     |     |      |               |      |       |      |       |        |
|   |                              |   |             |              |             |              |                |     |       |     |            |        |       |              |            |            |     |     |      |               |      |       |      |       | 1.1    |
|   |                              |   |             |              |             |              |                |     |       |     |            |        |       |              |            |            |     |     |      |               |      |       |      |       |        |
|   |                              |   |             |              |             |              |                |     |       |     |            |        |       |              |            |            |     |     |      |               |      |       |      |       |        |

Figura 14. Comanda Editează Cerere de înscriere

✓ Se deschide fereastra Cerere de înscriere:

| MONING                        |   | AND ADDRESS OF           |                             |                                  |                  | Operator CD BC 00001 | (Deconectare) |
|-------------------------------|---|--------------------------|-----------------------------|----------------------------------|------------------|----------------------|---------------|
| MONMed                        | u |                          |                             |                                  |                  | Anul goolar 21       | 115-2016 💌    |
| Meniu                         |   | Cerere de inscriere      |                             |                                  |                  |                      |               |
| << înapoi la mentul principal |   | Details actual worked    | dealt                       |                                  |                  |                      |               |
| Concurs directori             | 8 | Tip post:                | Director                    | *                                |                  |                      |               |
| Cereri de Inscriere           |   | Unitate de invâțământ:   | Colegiul Național "Octav On | icescu" / 4061102169 / BUCUREȘTI | SECTORUL 4, 1, 0 | × Q                  |               |
|                               |   | - Detalii document de i  | dentitate                   |                                  |                  |                      |               |
|                               |   | Tip document:            | Buletin de identitate       | P×                               |                  |                      |               |
|                               |   | Serie:                   | RX                          |                                  |                  |                      |               |
|                               |   | Numär:                   | 520121                      |                                  |                  |                      |               |
|                               |   |                          |                             |                                  |                  | Tipāreste Salveazā   | Renunță       |
|                               |   | Documente concurs direct | tori                        |                                  |                  |                      |               |
|                               |   | 💡 Filtreată              |                             | Adaugā                           | K Steron         |                      | S Export -    |
|                               |   | 2                        | Tip document                |                                  |                  | Nume fisier          |               |

Figura 15. Detalii Cerere de înscriere

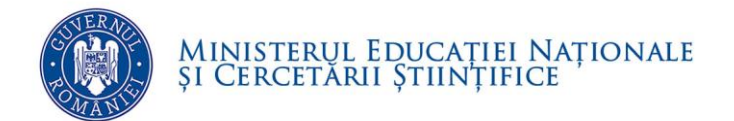

✓ Din zona "Documente concurs directori", se acționează butonul "Adaugă":

| Meniu                         | ~ | Cerere de inscriere      |                                                                                                    |                      |                            |             |                  |
|-------------------------------|---|--------------------------|----------------------------------------------------------------------------------------------------|----------------------|----------------------------|-------------|------------------|
| << înapoi la meniul principal |   | Detail mining particular | dadt                                                                                                    |                      |                            |             |                  |
| Concurs directori             | 8 | Tip post:                | Director                                                                                                    | ~                    |                            |             |                  |
| Cereri de înscriere           |   | Unitate de învățământ:   | Colegiul Național "Octav Onice                                                                                                    | escu" / 4061102169 / | BUCUREȘTI SECTORUL 4, 1, 0 | × ۹         |                  |
|                               |   | - Detalli document de la | dentitate                                                                                                    |                      |                            |             |                  |
|                               |   | Tip document:            | Buletin de identitate                                                                                                    | × Q                  |                            |             |                  |
|                               |   | Serie:                   | RX                                                                                                    |                      |                            |             |                  |
|                               |   | Număr:                   | 520121                                                                                                    |                      |                            |             |                  |
|                               |   |                          |                                                                                                    |                      |                            | Tipāreste   | Salvează Renunță |
|                               |   | Documente concurs direct | lori                                                                                                    |                      |                            |             |                  |
|                               |   | 🚏 Filmază                | Contract of the second second s |                      | 🚱 Adaugā 😹 Sterpe          |             | 👶 Expor          |
|                               |   |                          | Tip document                                                                                                    | L                    |                            | Nume fisier |                  |

Figura 16. Documente concurs directori

✓ Se deschide fereastra "Document concurs directori" unde se vor completa câmpurile:

| Document concurs directori | \$     | × |
|----------------------------|--------|---|
| Tip document:              | ▼      |   |
| Fișier:                    | Browse |   |
|                            |        |   |

Figura 17. Detalii Documente concurs directori

• *Tip document*: din lista de valori ataşată câmpului se selectează una din valorile:

#### Cerere de înscriere, Oferta managerială sau Scrisoare de intenție

• **Fişier**: se acționează butonul *Browse*. Se va deschide o fereastră de navigare pentru selectarea documentului care se va încărca în aplicație:

| ganize 👻 🛛 New fold | er                                                    |                  |                 | · ·   |
|---------------------|-------------------------------------------------------|------------------|-----------------|-------|
| Favorites           | Name                                                  | Date modified    | Туре            | Size  |
| Desktop             | 🗾 Carte de identitate.pdf                             | 12.09.2016 12:18 | Adobe Acrobat D | 80 KB |
| 📕 Downloads         | 🗾 Cerere de inscriere_Director Adjunct_Scoala 1.pdf   | 12.09.2016 12:18 | Adobe Acrobat D | 80 KB |
| Recent Places       | 🗾 Cerere de inscriere_Director_Scoala 1.pdf           | 12.09.2016 12:18 | Adobe Acrobat D | 80 KB |
|                     | 😎 Cerere de inscriere_Director_Scoala 2.pdf           | 12.09.2016 12:18 | Adobe Acrobat D | 80 KB |
| Libraries           | 🗾 Oferta manageriala_Director Adjunct_Scoala 1.pdf    | 12.09.2016 12:18 | Adobe Acrobat D | 80 KB |
| ■ Documents         | 🗾 Oferta manageriala_Director_Scoala 1.pdf            | 12.09.2016 12:18 | Adobe Acrobat D | 80 KB |
| J Music             | 🗾 Oferta manageriala_Director_Scoala 2.pdf            | 12.09.2016 12:18 | Adobe Acrobat D | 80 KB |
| Pictures            | 🗾 Scrisoare de intentie_Director Adjunct_Scoala 1.pdf | 12.09.2016 12:18 | Adobe Acrobat D | 80 KB |
| Videos              | 🗾 Scrisoare de intentie_Director_Scoala 1.pdf         | 12.09.2016 12:18 | Adobe Acrobat D | 80 KB |
| Computer            | nterio de intentie_Director_Scoala 2.pdf              | 12.09.2016 12:18 | Adobe Acrobat D | 80 KB |
| 💘 My Web Sites on 👻 |                                                       |                  |                 |       |

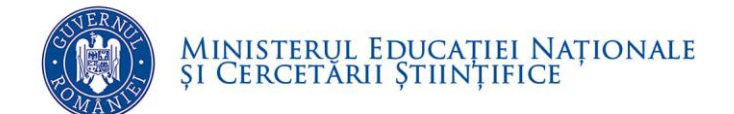

Figura 18. Fereastră selectare document concurs director

- Se selectează documentul corespunzător și se acționează butonul **Open**.
- Pentru salvarea documentului se acționează butonul Salvează.

| Document concurs direct | ori                                  | ×       |
|-------------------------|--------------------------------------|---------|
| Tip document:           | Oferta managerială 🔹                 |         |
| Fișier:                 | C:\fakepath\Oferta managerial Browse |         |
|                         |                                      |         |
|                         |                                      |         |
|                         |                                      |         |
|                         |                                      |         |
|                         |                                      |         |
|                         |                                      |         |
|                         |                                      |         |
|                         |                                      |         |
|                         |                                      |         |
|                         |                                      |         |
|                         |                                      |         |
|                         |                                      |         |
|                         |                                      |         |
|                         |                                      |         |
|                         |                                      |         |
|                         | Salvează                             | Renunță |

Figura 19. Butonul Salvează document concurs director

**Atenție!** Dacă documentul nu este în format .pdf, aplicația va genera un mesaj de eroare și nu va permite încărcarea documentului:

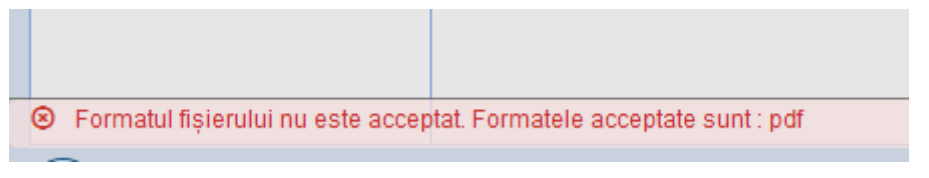

Figura 20. Mesaj de eroare încărcare document concurs director

✓ După încărcarea cu succes a documentului aplicaţia revine în fereastra principală de Cerere de înscriere.

NOTA! Pentru ataşarea altor documente aferente aceleași cereri de înscriere, se vor relua pașii de mai sus.

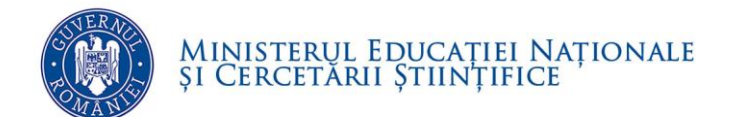

# 6. CREAREA DOSARULUI DE ÎNSCRIERE

## ELECTRONIC

### **6.1.** ACCESARE PORTOFOLIU

Din ecranul principal, afișat după autentificarea în aplicație se selectează modulul

#### Portofoliu Candidat:

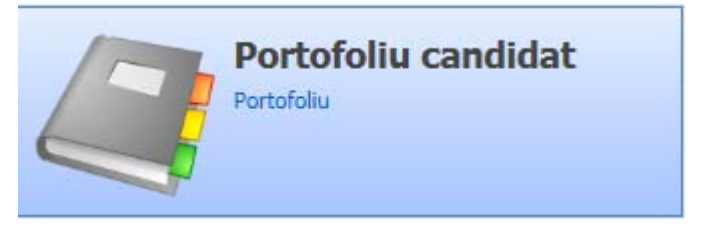

Figura 21. Modul Portofoliu Candidat

Din meniul afişat în stânga acestuia, se accesează submodulul Portofoliu.

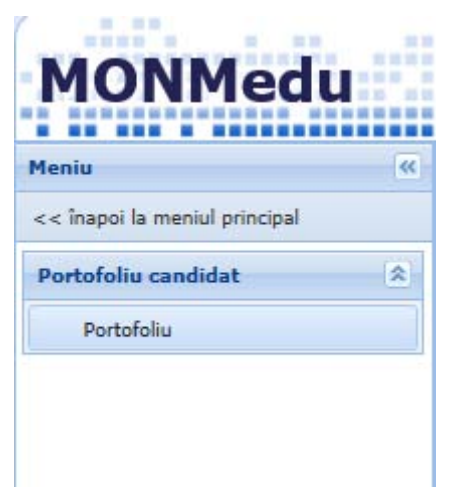

Figura 22. Accesare modul Portofoliu

### 6.2. ÎNCĂRCAREA DOCUMENTELOR ELECTRONICE

Conform metodologiei de concurs, pe platforma informatică se vor încărca documente justificative, scanate și salvate în format .pdf, care vor forma dosarul electronic al

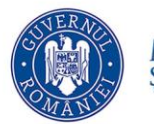

candidatului (copii ale diplomelor de studii, grade didactice şi alte documente justificative relevante pentru criteriile de selecție).

Dimensiunea maximă admisă a fiecărui document este de 10 MB.

Toate documentele încărcate vor fi de tip "pdf".

Documentele necesare înscrierii la concursul pentru ocuparea funcțiilor de director / director adjunct sunt grupate în două secțiuni distincte:

- *Documente administrative* documente care validează eligibilitatea candidaturii
- *Documente justificative* documente care susțin curriculum vitate și vor intra în etapa de evaluare

Modalitatea de încărcare electronică a documentelor este următoarea:

- ✓ Se accesează submeniul Concurs director documente administrative
- ✓ În secțiunea Carte de identitate se acționează butonul situat în partea dreaptă a zonei selectate

| Portofoliul meu                                | introduceți secțiunea Pr                                                     | ortofoliul profesorului | , versiunea 1 (curentă) - finalizată la 23/02/2016 |
|------------------------------------------------|------------------------------------------------------------------------------|-------------------------|----------------------------------------------------|
| Date personale                                 | 1 finalizată la: 23/02/2016 14:02                                            |                         | Nu a necesitat aprobări                            |
| Concurs directori -                            |                                                                              |                         |                                                    |
| documente administrative                       | 1. Carte de identitate                                                       |                         | 1                                                  |
| Concurs directori -<br>documente justificative | Această secțiune nu conține date, utilizați butonul modificare pentru compl  | etare                   |                                                    |
| Cv-ul meu                                      | 2. Certificat de pastere                                                     |                         |                                                    |
| Notificări                                     | Această secțiune nu conține date, utilizați butonul modificare pentru comple | etare                   | *                                                  |
| Comisii                                        |                                                                              |                         |                                                    |
| Înapoi la meniu                                | 3. Certificat de căsătorie                                                   |                         | 1                                                  |
|                                                | Această secțiune nu conține date, utilizați butonul modificare pentru compl  | etare                   |                                                    |

Figura 23. Buton de editare a secțiunii Carte de identitate

✓ Se va deschide zona de comenzi pentru editarea secțiunii:

| Portofoliul meu                                | introduceți secțiunea               | Portofoliul profesorului     | versiunea 1 (curentă) - finalizată la 23/02/2016 |
|------------------------------------------------|-------------------------------------|------------------------------|--------------------------------------------------|
| Date personale                                 | 1 finalizată la: 23/02/2016 14:02 🗸 |                              | Nu a necesitat aprobări                          |
| Concurs directori -                            |                                     |                              |                                                  |
| documente administrative                       | 1. Carte de identitate              |                              | 1                                                |
| Concurs directori -<br>documente justificative |                                     | 🕂 Adaugă 💉 Editează 🗙 Șterge |                                                  |
| Cv-ul meu                                      | Documente                           |                              |                                                  |
| Notificări                                     |                                     |                              | 🖌 Salvează 🗶 Renunță                             |
| Comisii                                        |                                     |                              |                                                  |
| Înapoi la meniu                                | 2. Certificat de naștere            |                              |                                                  |

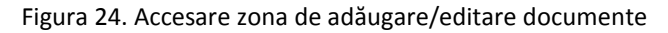

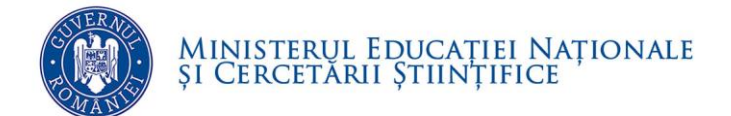

- ✓ Pentru încărcarea documentului, se acționează butonul Adaugă.
- ✓ Se deschide fereastra *Adăugare document*:

| Adaugare document |                            | $\times$ |
|-------------------|----------------------------|----------|
| Nume fișier       | Browse<br>Salvează Renunță |          |

Figura 25. Fereastră adăugare document

- Se completează numele fişierului care urmează să fie încărcat cu o denumire sugestivă. De exemplu: documentul care se încarcă în această zona este cartea de identitate, denumirea fişierului va fi Carte de identitate
  - Se acționează butonul *Browse*
  - Se va deschide o fereastră de navigare pentru selectarea documentului care se va încărca în aplicație:

| anize 🔻 New fold                                                          | der                       |                  |                    |       | 800 . | • 🗔 |  |
|---------------------------------------------------------------------------|---------------------------|------------------|--------------------|-------|-------|-----|--|
| Favorites                                                                 | Name                      | Date modified    | Туре               | Size  |       |     |  |
| Desktop Downloads Recent Places Libraries Documents Music Pictures Videos | 🔁 Carte de identitate.pdf | 12.09.2016 12:18 | Adobe Acrobat D.,, | 80 KB |       |     |  |
| Computer<br>Local Disk (C:)<br>My Web Sites on                            |                           |                  |                    |       |       |     |  |

Figura 26. Fereastră selectare document

- Se selectează documentul și se acționează butonul **Open**.
- Pentru salvarea documentului se acționează butonul Salvează.

| Adaugare document |                                     | × |
|-------------------|-------------------------------------|---|
| Nume fișier       | Carte de identitate                 |   |
|                   | C:\Users\mihaelad\Desktop\Dc Browse |   |
|                   | Salvează 🗙 Renunță                  |   |
|                   |                                     |   |

Figura 27. Butonul Salvează document

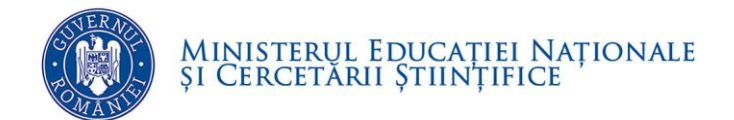

• Dacă documentul este încărcat cu succes aplicația returnează mesajul de informare și revine în fereastra principală:

| Portofoliul meu                                 | introduceți secțiunea Portofoliul profesorului                                        | , versiunea 1 (curentă) - finalizată la 23/02/2016<br>14:02 de către anonymousUser |
|-------------------------------------------------|---------------------------------------------------------------------------------------|------------------------------------------------------------------------------------|
| Concurs directori -<br>documente administrative |                                                                                       | ivu a necesitat aprovan                                                            |
| Concurs directori -<br>documente justificative  | + Adaugă 💉 Editează 🗶 Șt                                                              | terge                                                                              |
| Cv-ul meu                                       | Documente                                                                             |                                                                                    |
| Notificări                                      | Carte de identitate.pui                                                               |                                                                                    |
| Comisii                                         |                                                                                       | Salveaza Kenunța                                                                   |
| Înapoi la meniu                                 | 2. Certificat de naștere                                                              | 1                                                                                  |
|                                                 | Această secțiune nu conține date, utilizați butonul modificare pentru completare      |                                                                                    |
|                                                 |                                                                                       |                                                                                    |
|                                                 | 3. Certificat de căsătorie                                                            | 1                                                                                  |
| S-a modificat cu succes documer                 | tul Aces stă secțiune nu conține date, utilizăți butonul modificare pentru completare |                                                                                    |

Figura 28. Mesaj confirmare încărcare document

**ATENȚIE!** Pentru salvarea documentului/documentelor încărcate în zona "Carte de identitate" se acționează butonul **Salvează** 

| Portofoliul meu                                | introduceți secțiunea                                             | Portofoliul profesorului   | , versiunea 1 (curentă) - finalizată la 23/02/2016<br>14:02 de către anonymousUser |
|------------------------------------------------|-------------------------------------------------------------------|----------------------------|------------------------------------------------------------------------------------|
| Date personale                                 | 1 finalizată la: 23/02/2016 14:02                                 |                            | Nu a necesitat aprobări                                                            |
| Concurs directori -                            |                                                                   |                            |                                                                                    |
| documente administrative                       | 1. Carte de identitate                                            |                            | 1                                                                                  |
| Concurs directori -<br>documente justificative | +                                                                 | Adaugă 🖍 Editează 🗱 Șterge |                                                                                    |
| Cv-ul meu                                      | Documente                                                         |                            |                                                                                    |
|                                                | Carte de identitate.pdf                                           |                            |                                                                                    |
| Notificari                                     |                                                                   |                            | 🗸 Salvează 🗙 Renunță                                                               |
| Comisii                                        |                                                                   |                            |                                                                                    |
| Înapoi la meniu                                | 2. Certificat de naștere                                          |                            | 1                                                                                  |
|                                                | Această sectiune nu contine date, utilizati butonul modificare pe | entru completare           |                                                                                    |
|                                                | <b>F</b> : <b>20 C I</b>                                          |                            |                                                                                    |

Figura 29. Salvare secțiune

**NOTĂ:** Se va proceda similar pentru încărcarea tuturor documentelor administrative.

Pentru încărcarea documentelor justificative se va urma aceeași modalitate de lucru în submeniul **Concurs director – documente justificative** 

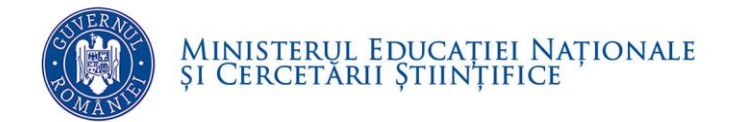

### Matricea de încărcare a documentelor necesare înscrierii și participării la concursul pentru ocuparea funcțiilor de director / director adjunct

| Documente                                                                                                    | Calea de acces încărcare<br>documente în portofoliu                                       |
|----------------------------------------------------------------------------------------------------|-------------------------------------------------------------------------------------------|
| <ol> <li>Carte de identitate</li> <li>Certificat de naştere</li> <li>Certificat de căsătorie (dacă este cazul)</li> <li>Hotărâri judecătoreşti / alte documente schimbare nume diferite<br/>motive (dacă este cazul)</li> <li>Actele de studii: diplomă de bacalaureat/certificat de<br/>competenţe, diplomă de absolvire/certificat de competenţe,<br/>diplomă de licenţă/absolvire a studiilor universitare, foi<br/>matricole/suplimente de diplomă</li> </ol>                                                                                                    | Submodulul Portofoliu<br>candidat -><br>Concurs director -<br>documente<br>administrative |
| <ol> <li>Documentul care atestă calitatea de membru al corpului național<br/>de experți în managementul educațional</li> <li>Ultimul document de numire/transfer/repartizare ca titular în<br/>învățământul preuniversitar;</li> <li>Certificatul ultimului grad didactic obținut sau diploma de<br/>doctor/adeverința care atestă obținerea titlului de doctor</li> <li>Document justificativ privind cunoașterea limbii (pentru unitățile<br/>de învățământ cu predare în limbile minorităților naționale)</li> <li>Adeverință/adeverințe care atestă obținerea calificativelor</li> </ol> |                                                                                           |
| <ul> <li>"Foarte bine" în ultimii 4 ani în funcții didactice sau în funcții de conducere ori în funcții de îndrumare şi control</li> <li>11. Adeverință/adeverințe care atestă că nu a fost sancționat disciplinar în ultimii 4 ani şcolari</li> <li>12. Cazier judiciar</li> <li>13. Certificat medical (conform OMECS şi OMS nr. 3177/147/2015)</li> </ul>                                                                                                    |                                                                                           |
| <ul> <li>14. Declarație pe propria răspundere care să ateste că nu a avut<br/>statutul de "lucrător al Securității" sau "colaborator al Securității"</li> <li>15. Binecuvântarea cultului (pentru liceele și seminarele<br/>teologice)</li> <li>16. Documentul scris care atestă consultarea organizației care<br/>reprezintă minoritatea respectivă în Parlamentul României sau<br/>Documentul scris care atestă consultarea grupului parlamentar al<br/>minorităților naționale</li> </ul>                                                                                                 |                                                                                           |

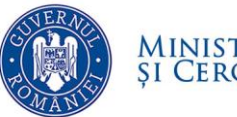

| Documente                                                                                                    | Calea de acces încărcare<br>documente în portofoliu                                    |
|----------------------------------------------------------------------------------------------------|----------------------------------------------------------------------------------------|
| A. Curriculum vitae Europass<br>>>>> a) 1. Studii: aprofundate, masterat, academice<br>postuniversitare, postuniversitare de specializare și cursuri de<br>perfecționare postuniversitare, în specialitate sau în management<br>educațional și finanțare, studii juridice/economice       | Submodulul Portofoliu<br>candidat -><br>Concurs directori -<br>documente justificative |
| <ul> <li>&gt;&gt;&gt;&gt; a) 2. Studii: doctorat în management educaţional sau în domeniul în care îşi desfăşoară activitatea</li> <li>&gt;&gt;&gt;&gt; b) 1. Participarea la stagii de formare/de perfecţionare în specialitate şi/sau în managementul educaţional: - în ţară</li> </ul> |                                                                                        |
| >>>> b) 2. Participarea la stagii de formare/de perfecționare în specialitate și/sau în managementul educațional: - în străinătate                                                                                                    |                                                                                        |
| >>>> c) 1. Experienţa în activitatea de: responsabil de comisie<br>metodică,şef catedră,responsabil comisie de evaluare a<br>calităţii,profesor-formator,coordonator al centrului de asistenţă<br>psihopedagogică,director/director adjunct,membru în CA al UI                            |                                                                                        |
| >>>> c) 2. Experiența în activitatea de: funcții de conducere,<br>îndrumare și control în ISJ sau în MENCS, membru în consiliul<br>consultativ al specialității/al inspectoratului școlar, profesor metodist,<br>responsabil de cerc pedagogic, membru în CA al ISJ                       |                                                                                        |
| >>>>> d) 1. Lucrări de management educațional sau de specialitate publicate, cu ISBN/ISSN                                                                                                    |                                                                                        |
| >>>> d) 2. Articole de management educațional sau de specialitate publicate                                                                                                    |                                                                                        |
| >>>> e) Inițiere, coordonare, participarea la proiecte pilot, la proiecte de reforma învățământului, la proiecte comunitare, la proiecte de integrare europeană, la alte proiecte internaționale                                                                                          |                                                                                        |
| >>>> f) Cunoașterea unei/unor limbi străine de circulație internațională dovedită prin documente emise de o autoritate în materie                                                                                                    |                                                                                        |
| >>>> g) Cunoștințe de operare pe calculator, evaluabile pe baza documentelor prezentate                                                                                                    |                                                                                        |
| B. Declarație pe propria răspundere privind veridicitatea conținutului documentelor din dosarul de înscriere la concurs                                                                                                    |                                                                                        |

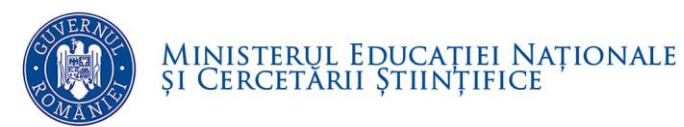

# 7. FINALIZAREA ÎNCĂRCĂRII DATELOR

Pentru finalizarea încărcării datelor se va acționa butonul Finalizează situat în partea de sus a ecranului:

| Portofoliul meu                                 | introduceți secțiunea | 2 creată la: 12/09/2016 13:36 🔹 | Portofoliul profesorulu |  |
|-------------------------------------------------|-----------------------|---------------------------------|-------------------------|--|
| Date personale                                  | ✓ Finalizează         |                                 |                         |  |
| Concurs directori -<br>documente administrative |                       |                                 |                         |  |
|                                                 | Date de identificare  |                                 |                         |  |
| Concurs directori -<br>documente justificative  | Nume                  |                                 |                         |  |

Figura 30. Buton Finalizează încărcare documente în portofoliu

#### Aplicația returnează mesajul:

| Finalizare portofoliu                                                                                      |                                                                                                    | ×                                          |
|----------------------------------------------------------------------------------------------------|----------------------------------------------------------------------------------------------------|--------------------------------------------|
| Modificările dvs. din cadrul portofoliului vor fi fi<br>efectuate în secțiunile ce necesită aprobare nu vo | inalizate. Modificările ulterioare vor fi făcute pe o noua versi<br>r fi înregistrate decât după ce persoanele responsabile le vo<br>finalizați portofoliul?<br>Ok Renunță | iune. Modificările<br>or aproba. Doriți să |

Figura 31. Mesaj finalizare portofoliu

# 8. GENERARE OPIS PENTRU VALIDAREA

# ÎNCĂRCĂRII DOCUMENTELOR

Pentru verificarea încărcării tuturor documentelor doveditoare se va generea din aplicație un **OPIS al acestora pentru vizualizare și confirmare.** 

Paşii pentru generarea OPIS-ului sunt:

✓ Se accesează submeniul "Cereri de înscriere":

|                               | 122 | Cerere de Inscriere |              |             |    |                |     |       |     |            |       |                     |              |            |               |     |      |      |               |      |       |      |          |      |
|-------------------------------|-----|---------------------|--------------|-------------|----|----------------|-----|-------|-----|------------|-------|---------------------|--------------|------------|---------------|-----|------|------|---------------|------|-------|------|----------|------|
| << inapol la meniul principal |     | 🖞 Eltr              | ₩ Filtrează  |             |    |                |     |       |     |            |       | 🚱 Adaugā 🍞 Editeazā |              | 😹 Sterge   |               |     |      |      |               |      |       |      | S Export |      |
| Concurs directori             | *   | Tip<br>post         | Cod<br>SIIIR | Den<br>unit | Nu | Dată<br>cerere | CNP | Nume  | Pre | Tip<br>doc | Serie | Serie Nu            | Data<br>elib | Elib<br>de | . Tip<br>adr_ | SIR | Loc  | stra | Nr.<br>stradā | Bloc | Scarā | Etaj | Ара      | Tele |
| Cereri de înscriere           |     | Dire.               | 406.         | Cole        |    | 12/            | 149 | FILIP | CON | Bule       | RX    | 520                 | 05/          | SNC.       | Do.           | 102 | 1 D. | IZV. | 12            | 2    | A     | 1    | 13       | 072  |

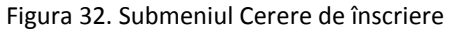

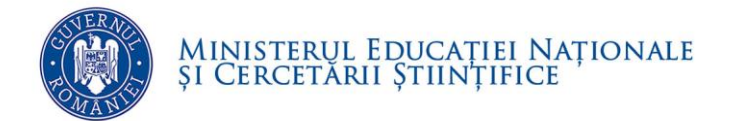

✓ Se selectează cererea de înscriere pentru unitatea de învăţământ şi postul unde candidează si se actionează butonul Editează:

| Meniu                         | <b>«</b> ) | Cerere      | Cerere de înscriere |             |              |                |     |       |     |            |                              |     |              |            |            |     |     |      |               |            |       |      |     |      |
|-------------------------------|------------|-------------|---------------------|-------------|--------------|----------------|-----|-------|-----|------------|------------------------------|-----|--------------|------------|------------|-----|-----|------|---------------|------------|-------|------|-----|------|
| << înapoi la meniul principal |            | 💡 Filtre    | P Filtrează         |             |              |                |     |       |     |            | 💠 Adaugă 📝 Editează 🧩 Şterge |     |              |            |            |     |     |      |               | 😣 Export 💌 |       |      |     |      |
| Concurs directori             | *          | Tip<br>post | Cod<br>SIIIR        | Den<br>unit | Nu<br>cerere | Dată<br>cerere | CNP | Nume  | Pre | Tip<br>doc | Serie                        | Nu  | Data<br>elib | Elib<br>de | Tip<br>adr | SIR | Loc | Stra | Nr.<br>stradă | Bloc       | Scară | Etaj | Apa | Tele |
| Cereri de înscriere           |            | Dire        | 406                 | Cole        |              | 12/            | 149 | FILIP | CON | Bule       | RX                           | 520 | 05/          | SNC        | Do         | 102 | 1 D | IZV  | 12            | 2          | A     | 1    | 13  | 072) |
|                               |            |             | •••••               |             |              |                |     |       |     |            |                              |     |              |            |            |     |     |      |               |            |       |      |     |      |
|                               |            |             |                     |             |              |                |     |       |     |            |                              |     |              |            |            |     |     |      |               |            |       |      |     |      |
|                               |            |             |                     |             |              |                |     |       |     |            |                              |     |              |            |            |     |     |      |               |            |       |      |     |      |
|                               |            |             |                     |             |              |                |     |       |     |            |                              |     |              |            |            |     |     |      |               |            |       |      |     |      |

Figura 33. Comanda Editează Cerere de înscriere

✓ Se deschide fereastra Cerere de înscriere:

| MONMedu                       |                                                          |                                                                              | Anul şcolar 2015-2016 💙         |
|-------------------------------|----------------------------------------------------------|------------------------------------------------------------------------------|---------------------------------|
| Meniu                         | Cerere de înscriere                                      |                                                                              |                                 |
| << înapoi la meniul principal | Datalii privind portu                                    | dorit                                                                        |                                 |
| Concurs directori             | Tip post:                                                | Director                                                                     |                                 |
| Cereri de înscriere           | Unitate de învățământ:                                   | Colegiul National "Octav Onicescu" / 4061102169 / BUCURESTI SECTORUL 4, 1, 0 | x م                             |
|                               | Detalii document de<br>Tip document:<br>Serie:<br>Număr: | dentitate<br>Buletin de identitate<br>RX<br>520121                           |                                 |
|                               |                                                          |                                                                              | Opis Tipărește Salvează Renunță |
|                               | Documente concurs dire                                   | tori                                                                         |                                 |
|                               | 💡 Filtrează                                              | 🖓 Adaugă 💥 Sterge                                                            | 🛞 Export 🔹                      |
|                               |                                                          | Tip document                                                                 | Nume fișier                     |

Figura 34. Detalii Cerere de înscriere

✓ Se acţionează butonul Opis situat în fereastra de detalii a cererii de înscriere care generează lista documentelor încărcate.